## How to Add a Customer Group

1. On Sales folder, click the Customer Groups menu. This will open a new Customer Group screen if there is no existing record yet. If not, it will show the integrated search grid.

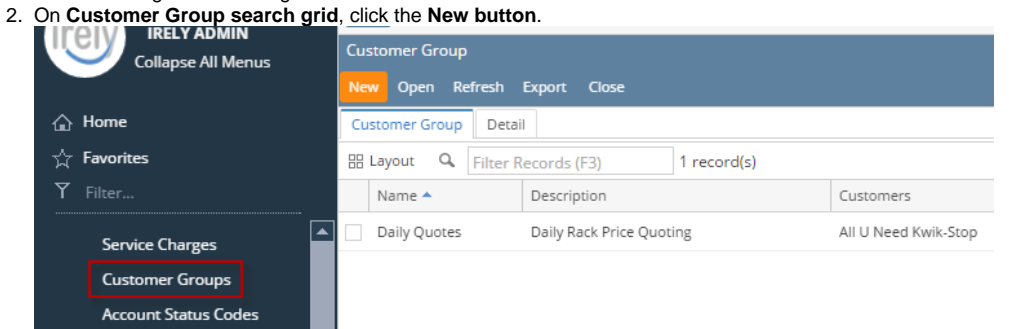

- 3. Enter a Group Name and its Description. Note that Group Name is required. Refer to Customer Group for the fields description.
- 4. On the grid area, select the customers that will be part of this group.
- 5. Tick the subgroup where the customer belongs to.

| roup Name:   Con |                 |                |                 |              |         |       |
|------------------|-----------------|----------------|-----------------|--------------|---------|-------|
|                  | tracts De       | scription: Con | tracts          |              |         |       |
| × Remove 🔡 La    | yout 🔍 Filter R | ecords (F3)    |                 |              |         |       |
| Customer No.     | Name            |                | Special Pricing | Contracts    | Buyback | Quote |
| 0001005006       | Brown Brother F | arms           |                 | $\checkmark$ |         |       |
| 0001005069       | ABC Reseller    |                |                 | ~            |         |       |
|                  |                 |                |                 |              |         |       |
|                  |                 |                |                 |              |         |       |
|                  |                 |                |                 |              |         |       |
|                  |                 |                |                 |              |         |       |
|                  |                 |                |                 |              |         |       |
|                  |                 |                |                 |              |         |       |
|                  |                 |                |                 |              |         |       |
|                  |                 |                |                 |              |         |       |
|                  |                 |                |                 |              |         |       |
|                  |                 |                |                 |              |         |       |

6. Click Save button.

1. On Sales folder, click the Customer Groups menu. If there is no existing record yet, it will open a new Customer Group screen. The Customer Group search grid will be docked at the center panel.

2. On Customer Group search grid, click the New toolbar button.

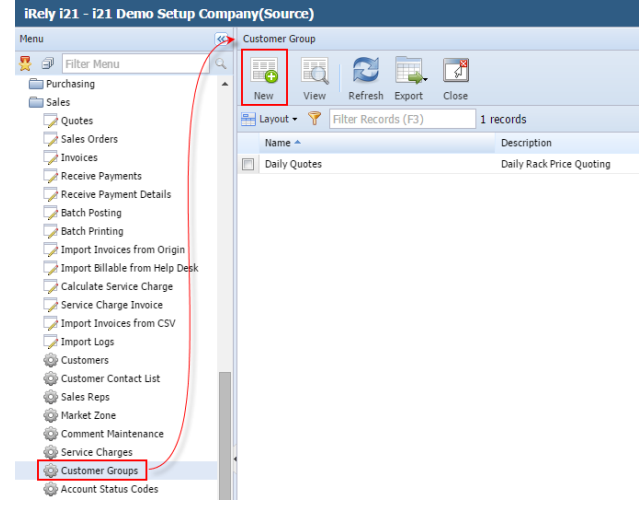

- 3. Enter a Group Name and its Description. Note that Group Name is required. Refer to Customer Group for the fields description.
- 4. On the grid area, select the customers that will be part of this group.
- 5. Tick the subgroup where the customer belongs to

| Customer Group - Contr                             | acts                    |                 | 0         |         | ۲        |  |
|----------------------------------------------------|-------------------------|-----------------|-----------|---------|----------|--|
|                                                    |                         | Ħ               |           |         |          |  |
| New Save Search I                                  | Refresh Delete Undo Clo | se              |           |         |          |  |
| Group Name: Contracts Description: Sales Contracts |                         |                 |           |         |          |  |
| 😂 Remove 📑 Layout •                                | Filter Records (F3)     |                 |           |         |          |  |
| Customer No.                                       | Name                    | Special Pricing | Contracts | Buyback | Quote    |  |
| 0001005006                                         | Brown Brother Farms     |                 | V         |         |          |  |
| 0001005066                                         | ABC Reseller            |                 |           |         |          |  |
|                                                    |                         |                 |           |         |          |  |
|                                                    |                         |                 |           |         |          |  |
|                                                    |                         |                 |           |         |          |  |
|                                                    |                         |                 |           |         |          |  |
| 👔 🖉 🕡 Edited                                       |                         |                 | 14 4 P    | age     | 1 of 1 🕨 |  |

- 6. Click Save button.
- 1. On Sales folder, click the Customer Groups menu. If there is no existing record yet, it will open a new Customer Group screen. The Customer Group search grid will be docked at the center panel.
- 2. On Customer Group search grid, click the New toolbar button.

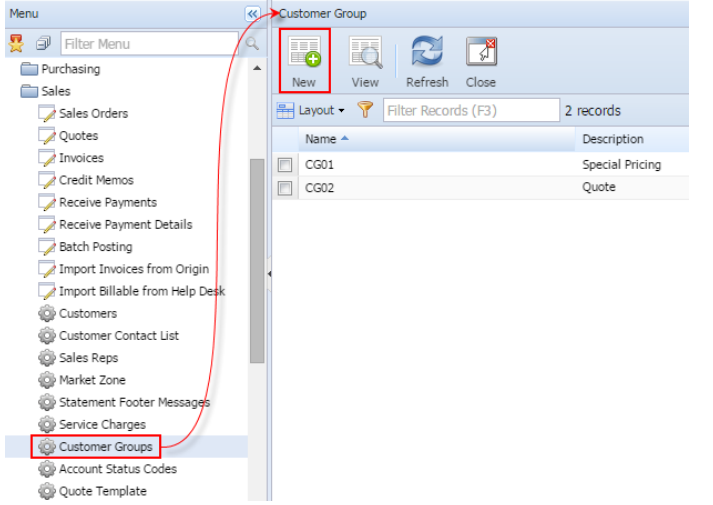

- 3. Enter a Group Name and its Description. Note that Group Name is required. Refer to Customer Group for the fields description.
- 4. On the grid area, select the customers that will be part of this group.

5. Tick the subgroup where the customer belongs to.

| Customer Group - Coo. | 3                                       |                        |           |          | ~        |
|-----------------------|-----------------------------------------|------------------------|-----------|----------|----------|
| New Save Search       | Refresh Delete Undo Cl                  | <mark>گ</mark><br>اose |           |          |          |
| Group Name: CG03      | Description:                            | Board Members          |           |          |          |
| 😑 Remove 🛛 🖶 Layout   | <ul> <li>Filter Records (F3)</li> </ul> |                        |           |          |          |
| Customer No.          | Name                                    | Special Pricing        | Contracts | Buyback  | Quote    |
| 0001005007            | ABC Reseller                            |                        | <b>V</b>  | <b>V</b> |          |
| 0001005010            | H&D Fashion                             | <b>V</b>               | <b>V</b>  | <b>V</b> |          |
|                       |                                         |                        |           |          |          |
|                       |                                         |                        |           |          |          |
| 😧 👰 Edited            |                                         |                        |           | age      | 1 of 1 🕨 |

- 6. Click Save button.
- 1. On Menu, double click the **Customer Group menu**. If there is no existing record, it will open a new Customer Group screen. If there is an existing record, it will open the Search Customer Group screen.
- If the search screen is displayed, proceed to step 2. Otherwise, proceed to step 3. 2. On **Search Customer Group screen**, click the **New** toolbar button.

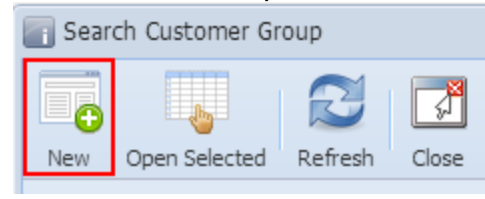

- 3. Enter a Group Name and its Description. Note that Group Name is required. Refer to Customer Group for the fields description.
- 4. On the grid area, select the customers that will be part of this group.
- 5. Tick the subgroup where the customer belongs to.

| 🔄 Customer Group - CG0001    |              |                 |           |         | ××       |
|------------------------------|--------------|-----------------|-----------|---------|----------|
| New Save Search Delete Un    | do Close     |                 |           |         |          |
| Group Name: CG0001           | Description: | Board Members   |           |         |          |
| 🕞 Remove 🦞 Filter Records (F | 3)           |                 |           |         |          |
| Customer No. Name            |              | Special Pricing | Contracts | Buyback | Quote    |
| 🔲 000000001 JT Tynan         |              |                 | <b>V</b>  | 1       | <b>V</b> |
| ☑ 100000001 Home Deale       | ers          |                 | <b>V</b>  |         |          |
|                              |              |                 |           |         |          |
|                              |              |                 |           |         |          |
| 😮 😒 🏆 Edited                 |              |                 | 🛯 🗐 Page  | 1 0     | f 1 🕨 🕅  |

6. Click Save button.